## ひきこもり相談利用方法

ひきこもり相談の大まかな流れについて説明します。

(注)以下は操作イメージです。システムの改修に伴い、実際の画面とは多少異なる場合が あります。

### 1 相談の申込み

(1)「アカウント登録せずにメールで申請」をクリックしてください。

|                                                                   | 入力の状況 09                                       |
|-------------------------------------------------------------------|------------------------------------------------|
| 愛知県の「ひきこもり相談                                                      | 」のオンライン申請ページです。                                |
| ひきこもり相談                                                           |                                                |
| ひきこもりに関する相談を受け<br>ご相談の際には、下記の注意事<br>【注意事項】                        | け付けています。<br>『項をよくご確認ください。                      |
| <ul> <li>・相談内容は、ひきこもりに関<br/>は、お答えしかねる場合があり<br/>はできません。</li> </ul> | むするご相談です。それ以外のご相談について<br>つます。診断や治療等、医療行為にあたる返信 |
| ・回答までには10日程度かた<br>応じられません。                                        | かる場合もあります。 緊急性のあるご相談には                         |
|                                                                   |                                                |
| Graffer                                                           | アカウントを利用する方                                    |
| ログインしていただくと、                                                      | 申請書の一時保存や申請履歴の確認ができます。                         |
| 新規登録。                                                             | またはログインして申請                                    |
|                                                                   |                                                |
| Grafferア                                                          | カウントを利用しない方                                    |
| メールアドレ<br>一時保存や申請履                                                | マスの確認のみで申請ができます。<br>歴の確認など一部機能は使えません。          |
|                                                                   |                                                |

(2) メールアドレスを入力し、「確認メールを送信」をクリックしてください。

| 申請に利用するメールアドレスを入力してください。<br>申請用のページのリンク(URL)をお送りします。                |    |  |
|---------------------------------------------------------------------|----|--|
| メールアドレス 💩 🕫                                                         |    |  |
| •••••                                                               |    |  |
| 迷惑メール設定としてドメイン指定受信を設定されている方は<br>「@mail.graffer.jp」を受信できるよう指定してください。 |    |  |
| 確認メールを                                                              | 送信 |  |

ここをクリック

(3) 入力したメールアドレスにメールが送信されます。

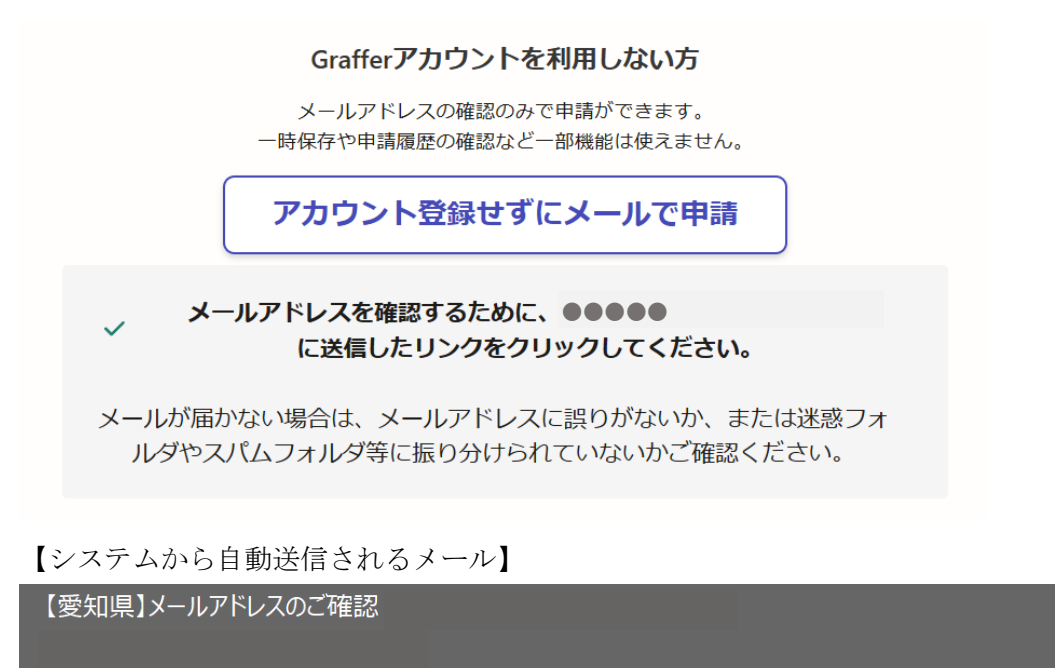

メール認証をして申請を行うためのステップとして、ご入力いただいたメールアドレスが正しいことを確認する必要があります。 以下の URL をクリックして、メールアドレスの認証を完了してください。 https://sandbox-ttzk.graffer.jp/smart-apply/api/v1/auth/verify-email-token?token=b26eb76d-1ad3-468e-ba50-51c290a68663

▼ 認証の有効期限が過ぎた場合 確認用 URL は 30 分間有効です。有効期限が過ぎた場合には、お手数ですが再度操作を行ってください。

※ 本メールは送信専用アドレスからお送りしています。ご返信いただいても受信できかねます。
 ※ 本システムは、株式会社グラファーが運営しています。
 ※ ご不明点やご質問は、愛知県にて受け付けています。愛知県まで直接お問い合わせください。

▼ 送信者に関する情報
 株式会社グラファー
 Copyright © Graffer, Inc.

(4) 送信されたメール内に記載された URL にアクセスすると、注意事項及び利用規約への 同意画面が表示されます。

よくご確認の上、利用規約に同意される場合は「利用規約に同意する」にチェックし、 「申請に進む」をクリックします。※同意されない場合は利用できません。

|                                                                                        | 入力の状況                                        |
|----------------------------------------------------------------------------------------|----------------------------------------------|
| 印県の「ひきこもり相談                                                                            | 」のオンライン申請ページです。                              |
| ひきこもり相談(テスト②)                                                                          |                                              |
| いきこもりに関する相談を受け                                                                         | 付けています。                                      |
| こ相談の際には、下記の注意事<br>【注意事項】                                                               | 頃をよくこ確認くたさい。                                 |
| ・相談内容は、ひきこもりに関<br>ま、お答えしかわる場合があり                                                       | するご相談です。それ以外のご相談について<br>ます、診断や治療等、医療行為にあたろ返信 |
| よ、 の古えての ねる場合の のう<br>はできません。                                                           | より。砂町で加涼寺、区凉竹高にのにる区店                         |
|                                                                                        |                                              |
| ・回答までには10日程度かか<br>なじられません。                                                             | る場合もあります。緊急性のあるご相談には                         |
| ・回答までには10日程度かか<br>むじられません。                                                             | る場合もあります。緊急性のあるご相談には                         |
| ・回答までには10日程度かか<br>なじられません。                                                             | る場合もあります。緊急性のあるご相談には                         |
| ・回答までには10日程度かか<br>むじられません。<br>利用規約をご確認                                                 | る場合もあります。緊急性のあるご相談には<br>ください                 |
| ・回答までには10日程度かか<br>なじられません。<br>利用規約をご確認<br>1月線 [] に同意して、申調                              | る場合もあります。緊急性のあるご相談には<br>ください。                |
| ・回答までには10日程度かか<br>なじられません。<br>利用規約をご確認<br><u>明規約</u> [2] に同意して、申課                      | る場合もあります。緊急性のあるご相談には<br>ください。                |
| ・回答までには10日程度かか<br>なじられません。<br>利用規約をご確認<br><u>用規約</u> [2] に同意して、申課<br><br>利用規約に同意する @   | る場合もあります。緊急性のあるご相談には<br>ください。<br>個に進んでください。  |
| ・回答までには10日程度かか<br>応じられません。<br>利用規約をご確認<br><u>用規約</u><br>【 に同意して、申課<br>】<br>利用規約に同意する @ | る場合もあります。緊急性のあるご相談には<br>ください。<br>個に進んでください。  |
| ・回答までには10日程度かか<br>あじられません。<br>利用規約をご確認<br><u>用規約</u> [2] に同意して、申課<br>利用規約に同意する @       | る場合もあります。緊急性のあるご相談には<br>ください。<br>個に進んでください。  |

- (5) 相談内容入力画面が表示されますので、画面に沿って入力してください。
- ※過去に E メール相談を利用したことがある場合は、可能な限り前回のハンドルネーム

<u>を使用してください。</u>

<u>また、前回の相談時期を入力してください。</u>不明の場合は空白で構いません。

#### 過去のEメール相談歴を入力してください。 Mag

過去にこちらのEメール相談(従来システム含む)を利用したことがありますか。

ある

( ) ない

Eメール相談歴がある場合、前回の相談時期を入力してください。 任意 例:2024年10月頃(不明の場合は空白で構いません。)

相談歴「ない」を選択した場合は表示されません

(6) 入力が完了し、内容に間違いがなければ「この内容で申請する」をクリックします。

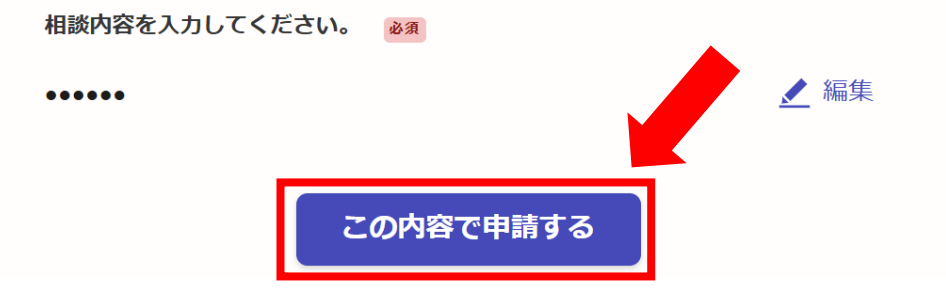

(6) 相談の申込みが完了すると、登録したメールアドレスにメールが届きます。

## 申請が完了しました

完了メールを登録頂いたメールアドレスに送信しました。また、 <u>申請内容はこちら</u> (申請詳細) からご確認いただけます。

※メールが届かない場合は、迷惑メールフォルダに振り分けられている可能性がありますので、一度ご確認ください。

【システムから自動送信されるメール】

【ひきこもり相談受付完了メール】

手続き名:ひきこもり相談

ひきこもり相談を受け付けました。 回答があるまで10日程度お待ちください。

■ 申込日時 2024-10-28 14:22:57

※重要※ 相談内容及び回答は、以下の URL からご確認いただけます。 必要に応じてメール保存する等、お手元にお控えください。 https://sandbox-ttzk.graffer.jp/smart-apply/applications/2631564686240269704

※ 本メールは送信専用アドレスからお送りしています。ご返信いただいても受信できかねます。
 ※ 本オンライン申請サービスは、株式会社グラファーが愛知県公式サービスとして運営しています。
 ※ ご不明点やご質問は、愛知県で受け付けています。愛知県まで直接お問い合わせください。

【重要!】 相談内容及び回答は、システムから自動送信されるメールに 記載されている URL から確認いただけます。 必要に応じて、メールを保存する等、お手元にお控えください。

ック

### 2 回答を見る

(1)回答されると、システムからお知らせメールが届きます。※システムの仕様上、申請の訂正という方法で回答させていただきます。【電子申請システムから自動送信されるメール】

| 愛知県 ひきこもり相談                                                         | 申請訂正のお知ら                              | 5 <del>世</del>                      |          |
|---------------------------------------------------------------------|---------------------------------------|-------------------------------------|----------|
| 確認した内容にもとづいて、「愛知県 ひき                                                | こもり相談                                 | 」の申請を訂正いたしました。                      |          |
| ■ 申請の種類<br>愛知県 ひきこもり相談                                              |                                       | 、ここをクリ、                             | ック       |
| ■ 訂正日時<br>2024-10-28 14:32:38                                       |                                       |                                     | •        |
| 申請の詳細は、以下の URL からご確認いた<br><u>https://sandbox-ttzk.graffer.jp/sn</u> | こだけます。<br>nart-apply/applicatio       | ons/2631564686240269704             |          |
| ※ 本メールは送信専用アドレスからお送り<br>※ 本オンライン申請サービスは、株式会社                        | しています。ご返信<br>ビグラファーが愛知県               | いただいても受信できかねます。<br>公式サービスとして運営しています | 0        |
| (2) 相談申込み時に登録したメ・<br>てください。                                         | ールアドレスを                               | 入力し、「確認メールを送付                       | 言」をクリックし |
| この申請の表示にはメール認<br>この申請内容を確認するには、申請時に                                 | <b>証が必要です</b><br><sup>登録したメールアド</sup> | レスに確認用URLを発行する必要がな                  | あります。    |
| 申請時に登録したメールアドレスを入力し<br>●●●●●                                        | してください                                | 確認メールを送信                            |          |
| 【システムから自動送信されるノ                                                     | ×ール】                                  |                                     |          |
| 【愛知県】メールアドレスのご確認(ひる                                                 | きこもり相談                                | )                                   | ここをクリ    |

申請内容を確認するために、ご入力いただいたメールアドレスが正しいことを確認する必要があります。 以下の URL をクリックして、メールアドレスの認証を完了してください。 https://sandbox-ttzk.graffer.jp/smart-apply/api/v1/auth/verify-email-token?token=8d824a4c-042b-436c-at

#### ▼ 認証の有効期限が過ぎた場合

確認用 URL は 30 分間有効です。有効期限が過ぎた場合には、お手数ですが再度操作を行ってください。

※ 本メールは送信専用アドレスからお送りしています。ご返信いただいても受信できかねます。
 ※ 本システムは、株式会社グラファーが運営しています。
 ※ ご不明点やご質問は、愛知県にて受け付けています。愛知県まで直接お問い合わせください。

【相談者用】Eメール相談マニュアル

(3)申請内容をクリックしてください。
 申請一覧 / 申請詳細

| ひきこもり相談                                                   |               |    |
|-----------------------------------------------------------|---------------|----|
| 申請基本情報                                                    | 申請内容          |    |
| <b>申請番号</b><br>2631-5646-8624-0<br><b>申請先</b><br>愛知県      | 269704        |    |
| <b>刈応ステーダス</b><br>処理中<br><b>手続き名称</b><br>ひきこもり相談<br>申請考情報 |               |    |
| 種別                                                        | 個人            |    |
| 氏名                                                        | あいち (a<br>瀬戸市 | なこ |

| (4) | 相談内容の項目に回答が表          | 表示されます。        | 回答    |
|-----|-----------------------|----------------|-------|
| ſ   | 相談内容を入力してください。        | at in          |       |
|     | こんにちは。<br>メールを拝見しました。 |                |       |
| L   | •••••                 |                |       |
|     | 履歴                    |                |       |
|     | 2024年10月28日 14時32分 職  | <sup>₽</sup> ê | 詳細を確認 |
|     | 2024年10月28日 14時22分 申  | 諸者             | 詳細を確認 |
|     | ▲ ※申込みいた1             | だいた相談内容は履り     |       |

### 3 継続相談の申込み

継続相談の場合も、「1 相談の申込み」に戻り、初めから同様の手順を繰り返します。 メールアドレス、ハンドルネーム、住所は、可能な限り前回と同じものをご使用ください。

# 【重要!】

★相談内容及び回答の確認用 URL は、相談ごとに変更されます。 過去の相談内容及び回答を確認したい場合は、 該当する相談の確認用 URL が必要です。

★確認用 URL は、システムから自動送信されるメールに 記載されています。

必要に応じて、メールを保存する等、お手元にお控えください。